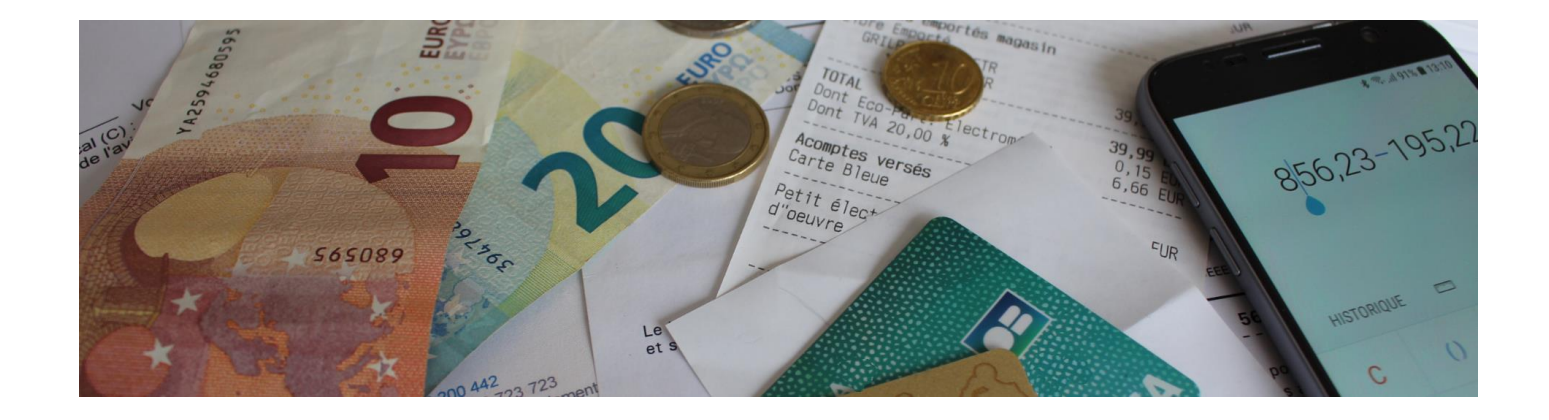

# **MS Comptes Bancaires 11.0**

Guide de récupération des données d'une version antérieure

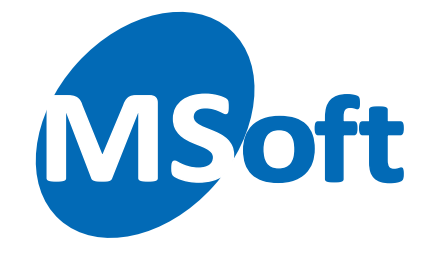

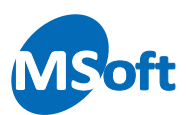

# Table des matières

| Introduction                         | 3 |
|--------------------------------------|---|
| Comment procéder ?                   | 3 |
| Migrer plusieurs fichiers de données | 6 |
| A saver                              |   |
| Cas des dossiers d'archives          | 9 |
|                                      |   |

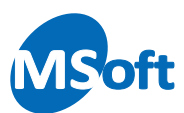

# Introduction

La version 11 de MS Comptes Bancaires utilise un nouveau format de fichier pour stocker vos données de comptes.

Dans les versions précédentes, chaque dossier de comptes était stocké dans un fichier portant l'extension « .cbd » et son icône était de couleur jaune :

🕕 Dossier Exemple.cbd

Le nouveau format de fichier utilise l'extension « .cbf » et l'icône est maintenant de couleur rouge cuivrée :

Dossier Exemple.cbf

Ce changement était nécessaire afin de garantir la pérennité du logiciel sur de nombreuses années et également afin d'être compatible avec d'autres systèmes d'exploitation comme les environnements Android. Ce changement s'accompagne d'une nette amélioration de rapidité d'exécution du logiciel (certaines fonctionnalités sont 2 à 3 fois plus rapides), une économie importante de mémoire vive (jusqu'à 50% de gain) et d'espace disque (60 % d'économie).

## Comment procéder ?

Juste après l'installation de la version 11 de MS Comptes Bancaires, notre assistant de conversion de données se lance et vous demande ce que vous souhaitez faire :

| Assistant de migration de dossiers                                                                                                    |
|----------------------------------------------------------------------------------------------------|
| 12011E                                                                                                    |
| Merci d'avoir choisi et installé MS Comptes Bancaires 11 !                                                                                                    |
| Depuis sa version 11, MS Comptes Bancaires utilise un nouveau format de fichier pour enregistrer<br>vos données. Ce nouveau format apporte plus de rapidité, occupe moins d'espace sur le disque dur<br>et apporte la compatibilité avec d'autres systèmes d'exploitation. |
| Les fichiers de données de MS Comptes Bancaires 11 portent maintenant l'extension '.cbf'.                                                                                                    |
| Les fichiers de données créés avec MS Comptes Bancaires 10 ou versions antérieures doivent<br>étre convertis par cet assistant de migration pour être utilisables avec la version 11.                                                                                      |
| L'assistant de migration de dossiers va vous guider à récupérer vos données. Que souhaitez vous faire ?                                                                                                    |
| ① Je suis utilisateur d'une version 10 ou antérieure de MS Comptes Bancaires<br>et je souhaite récupérer mes données maintenant                                                                                                    |
| O Je ne souhaite pas récupérer mes données d'une version antérieure maintenant,<br>je pourrai le faire ultérieurement grâce au raccourci 'Assistant de migration' du menu Démarrer                                                                                         |
| O Je suis un nouvel utilisateur de MS Comptes Bancaires ou j'utilise déjà une version 11,<br>je n'ai pas de données à récupérer d'une version 10 ou antérieure                                                                                                    |
| Cliquez sur le bouton 'Continuer'.                                                                                                    |
| Continuer                                                                                                    |

Si vous utilisiez une version antérieure du logiciel, vous avez donc des données à récupérer. Sélectionnez la première option « Je suis utilisateur d'une version 10 ou antérieure ». Cliquez sur « Continuer ».

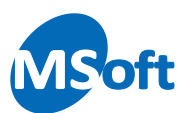

#### L'assistant de migration s'affiche :

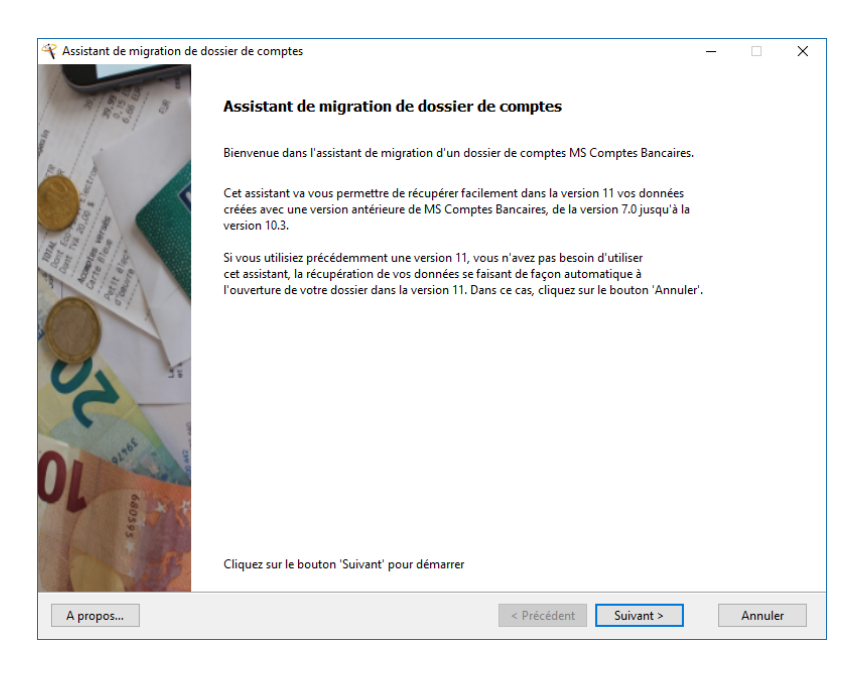

Cliquez sur le bouton « Suivant » :

| hoisissez dans la liste le dossier créé avec une version 10 ou antérieure de M                            | S Comptes Ban   | caires à convertir        |            |         |
|----------------------------------------------------------------------------------------------------|-----------------|---------------------------|------------|---------|
| ous nouvez sélectionner ranidement un des fichiers récemment ouvert dans                                  | la version préc | édente de MS Compter l    | Rancaires  |         |
| n cochant la case "Fichiers récemment ouverts" ou effectuer une recherche                                 | automatique o   | u manuelle des fichiers à | convertir. |         |
|                                                                                                    |                 |                           |            |         |
| Afficher les fichiers récemment ouverts dans la version précédente (recom                                 | mandé)          | Ouvrir                    | Rech       | nercher |
| Nom du fichier                                                                                            |                 | Dernière Mai              | Déià migré | le      |
|                                                                                                    |                 | 10/04/2010 17:07:52       |            |         |
| :\Documents\Mes Comptes Bancaires\Céline DUPONT.cbd                                                       |                 | 19/04/2019 17:07:32       |            |         |
| \Documents\Mes Comptes Bancaires\Céline DUPONT.cbd<br>\Documents\Mes Comptes Bancaires\Jean DUPONT.cbd    |                 | 19/04/2019 17:07:40       |            |         |
| i:\Documents\Mes Comptes Bancaires\Céline DUPONT.cbd<br>:\Documents\Mes Comptes Bancaires\Jean DUPONT.cbd |                 | 19/04/2019 17:07:40       |            |         |

Pour simplifier la procédure, l'assistant propose la liste des derniers fichiers ouverts avec votre précédente version 10 ou 9. La date et l'heure de dernière utilisation est affichée dans la liste.

Il suffit alors de choisir le dossier à traiter puis de cliquer sur le bouton « Suivant ».

Si vous ne trouvez pas vos données dans cette liste, cliquez sur le bouton « Ouvrir » afin de sélectionner directement un fichier « .cbd » avec l'explorateur Windows.

Enfin, une fonction « Rechercher » permet de rechercher sur votre ordinateur tous les fichiers portant l'extension « .cbd ».

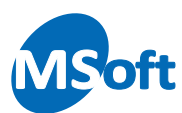

Dans notre exemple, sélectionnons le fichier « Céline DUPONT » qui a été le dernier fichier utilisé (le 19/04/2019 à 17h07).

| $ m \ref{eq: comparest}$ Assistant de migration de dossier de comptes                                                                                                    |                             |                                      | _                     | -       |         | ×            |
|----------------------------------------------------------------------------------------------------|-----------------------------|--------------------------------------|-----------------------|---------|---------|--------------|
| Choisissez le dossier à migrer                                                                                                    |                             |                                      |                       |         | Etape   | : <b>1/3</b> |
| Choisissez dans la liste le dossier créé avec une version 10 ou antérieure de MS Comptes                                                                                     | s Bancaires à c             | onvertir.                            |                       |         |         |              |
| Vous pouvez sélectionner rapidement un des fichiers récemment ouvert dans la version<br>en cochant la case "Fichiers récemment ouverts" ou effectuer une recherche automatiq | précédente d<br>ue ou manue | e MS Comptes B<br>lle des fichiers à | Bancaires<br>converti | s<br>r. |         |              |
| Afficher les fichiers récemment ouverts dans la version précédente (recommandé)                                                                                              |                             | Ouvrir                               |                       | Reche   | ercher. |              |
| Nom du fichier                                                                                                    | D                           | ernière Maj                          | Déjà                  | migré l | e       |              |
| E:\Documents\Mes Comptes Bancaires\Céline DUPONT.cbd                                                                                                    | 19/04                       | /2019 17:07:52                       |                       | -       |         |              |
| E:\Documents\Mes Comptes Bancaires\Jean DUPONT.cbd                                                                                                    | 19/04                       | /2019 17:07:40                       |                       |         |         |              |
|                                                                                                    |                             |                                      |                       |         |         |              |
|                                                                                                    |                             |                                      |                       |         |         | 1            |
| Cliquez sur le bouton 'Suivant' pour continuer                                                                                                    |                             |                                      |                       |         |         | >            |

#### Cliquez sur « Suivant » :

| cprox Assistant de migration de dossier de comptes                                                                                                    | -                 |        | ×     |
|----------------------------------------------------------------------------------------------------|-------------------|--------|-------|
| Choisissez le nom du fichier de votre dossier de comptes                                                                                                    |                   | Etap   | e 2/3 |
| Indiquez le nom du fichier pour stocker le nouveau dossier de comptes converti pour la version 11. Les fichiers destinés à la<br>portent dorénavant l'extension '.cbf'. Par défaut le nom du fichier d'origine avec la nouvelle extension vous est proposée.                                         | versior           | n 11   |       |
| Dans ce fichier seront stockées l'ensemble des données nécessaires à la constitution de votre dossier de comptes, comme l<br>les opérations bancaires, l'échéancier des paiements, les modèles, les rubriques et tous les paramètres et options que vous<br>créer lors de l'utilisation du logiciel. | es com<br>pourrez | ptes,  |       |
| Nom de fichier: E:\Documents\Mes Comptes Bancaires\Céline DUPONT.cbf                                                                                                    | Pare              | courir |       |
|                                                                                                    |                   |        |       |
| Cliquez sur le bouton 'Suivant' pour continuer                                                                                                    |                   |        |       |
| < Précédent Suivant >                                                                                                    |                   | Annule |       |

L'assistant vous propose un fichier, dans le même répertoire et portant le même nom avec la nouvelle extension « .cbf ». Dans la majorité des cas, il conviendra d'accepter cette proposition en cliquant sur le bouton « Suivant ».

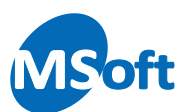

L'assistant vous informe alors que le traitement peut démarrer :

| 🌱 Assistant de migration de dossier de comptes                                                                                                    | - |        | $\times$ |
|----------------------------------------------------------------------------------------------------|---|--------|----------|
| Prêt à migrer votre dossier de comptes                                                                                                    |   | Etap   | e 3/3    |
| Le dossier peut maintenant être migré avec les options que vous venez de sélectionner et il sera enregistré dans le fichier que vous avez choisi précédemment.                                                 |   |        |          |
| Le traitement de migration peut demander plusieurs minutes en fonction du volume de transactions à récupérer.<br>Veillez à ne pas interrompre le traitement ou arrêter votre ordinateur pendant le traitement. |   |        |          |
| Notez que le dossier de comptes source ne sera pas modifié et restera utilisable avec votre ancienne version du logiciel.                                                                                      |   |        |          |
|                                                                                                    |   |        |          |
|                                                                                                    |   |        |          |
|                                                                                                    |   |        |          |
|                                                                                                    |   |        |          |
|                                                                                                    |   |        |          |
| Cliquez sur le bouton ' lerminer' pour démarrer la migration                                                                                                    |   |        |          |
| < <u>P</u> récédent <u>I</u> erminer                                                                                                    |   | Annule | r        |

Cliquez sur « Terminer » pour lancer la récupération des données :

| Migration de vos données en cours, veuiller patienter                                                    |  |
|----------------------------------------------------------------------------------------------------|--|
| Le traitement de migration de vos données est en cours. Il peut nécessiter plusieurs minutes en fonction |  |
| du volume de données à traiter. Veuillez patienter                                                       |  |
| Dossier de comptes en cours de migration:                                                                |  |
| E: \Documents \Mes Comptes Bancaires \Céline DUPONT.cbd                                                  |  |
| Vers le nouveau dossier de comptes:                                                                      |  |
| E: \Documents \Mes Comptes Bancaires \Céline DUPONT.cbf                                                  |  |
| Traitement des onérations                                                                                |  |
| naitement des operations                                                                                 |  |
|                                                                                                    |  |
| Total effectué:                                                                                          |  |
|                                                                                                    |  |
|                                                                                                    |  |
|                                                                                                    |  |

Une fois le traitement terminé, l'assistant ouvre le fichier ainsi créé dans MS Comptes Bancaires 11.

Lors des utilisations ultérieures, vous n'aurez qu'à lancer MS Comptes Bancaires 11 pour retrouver automatiquement votre fichier comme d'habitude.

### Migrer plusieurs fichiers de données

Il est probable que vous disposiez de plusieurs fichiers à convertir et à récupérer dans MS Comptes Bancaires 11. Une fois l'installation du logiciel effectuée et la première migration terminée l'assistant se ferme.

Vous pouvez relancer l'assistant en utilisant le raccourci du menu Démarrer de Windows ou directement via le menu d'ouverture de fichier de MS Comptes Bancaires 11 (recommandé) :

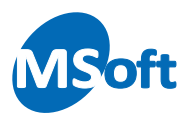

A partir de MS Comptes Bancaires 11, ouvrez le menu « Application » situé à gauche de l'onglet « Accueil » :

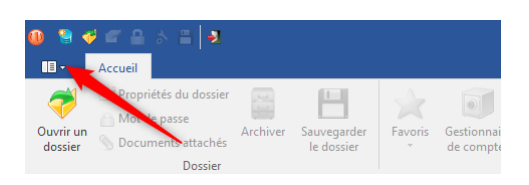

#### Puis « Ouvrir »

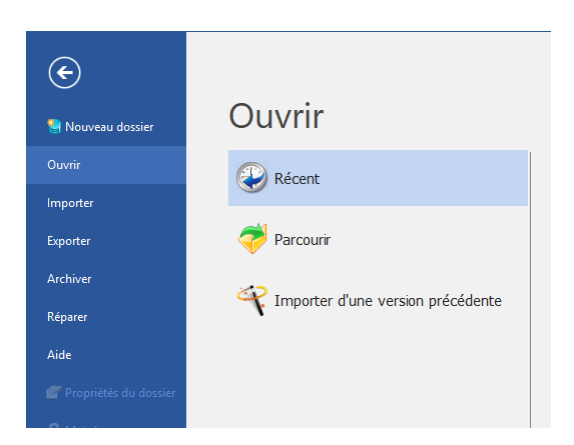

Sélectionnez « Importer d'une version précédente ». MS Comptes Bancaires se ferme et l'assistant de récupération des données se lance :

| Assistant de migration de dossier de comptes                                                                                                    |                                                                                            | >     |
|----------------------------------------------------------------------------------------------------|--------------------------------------------------------------------------------------------|-------|
| choisissez le dossier à migrer                                                                                                    | Eta                                                                                        | pe 1/ |
| Choisissez dans la liste le dossier créé avec une version 10 ou antérieure de MS Cor                                                                                | mptes Bancaires à convertir.                                                               |       |
| /ous pouvez sélectionner rapidement un des fichiers récemment ouvert dans la ve<br>en cochant la case "Fichiers récemment ouverts" ou effectuer une recherche autor | ersion précédente de MS Comptes Bancaires<br>matique ou manuelle des fichiers à convertir. |       |
| Afficher les fichiers récemment ouverts dans la version précédente (recomman                                                                                        | dé) Ouvrir Recherch                                                                        | er    |
| Nom du fichier                                                                                                    | Dernière Maj Déjà migré le                                                                 |       |
| E:\Documents\Mes Comptes Bancaires\Céline DUPONT.cbd                                                                                                    | 19/04/2019 17:07:52 19/04/2019 17:16:31                                                    | E:\D  |
| :\Documents\Mes Comptes Bancaires\Jean DUPONT.cbd                                                                                                    | 19/04/2019 17:07:40                                                                        |       |
|                                                                                                    |                                                                                            |       |
| <<br>liquez sur le bouton 'Suivant' pour continuer                                                                                                    |                                                                                            | 3     |
|                                                                                                    | Defection Constant                                                                         |       |

Vous pourrez constater que le fichier précédemment traité est indiqué comme déjà migré (en date du 19/04/2019 à 17h16 dans le cas ci-dessus) et aussi le nom du fichier correspondant qui a été créé.

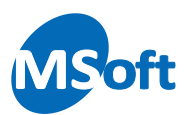

| hoisissez le dossier à migrer                                                                               |                                                                                     |                                                                  |                                                                       |                                                               | Etape 1/          |
|----------------------------------------------------------------------------------------------------|-------------------------------------------------------------------------------------|------------------------------------------------------------------|-----------------------------------------------------------------------|---------------------------------------------------------------|-------------------|
| Choisissez dans la liste le dossier<br>Vous pouvez sélectionner rapide<br>en cochant la case "Fichiers réce | r créé avec une version 10<br>ment un des fichiers récer<br>mment ouverts" ou effec | ou antérieure de MS<br>mment ouvert dans<br>tuer une recherche a | Comptes Bancaires à<br>la version précédente c<br>utomatique ou manue | convertir.<br>Je MS Comptes Banca<br>Ille des fichiers à conv | aires<br>vertir.  |
| Afficher les fichiers récemme                                                                               | nt ouverts dans la version                                                          | précédente (recom                                                | mandé)                                                                | Ouvrir                                                        | Rechercher        |
| u fichier                                                                                                   | Dernière Maj                                                                        | Déjà migré le                                                    |                                                                       | Fichier mi                                                    | gré correspondant |
| aires\Céline DUPONT.cbd                                                                                     | 19/04/2019 17:07:52                                                                 | 19/04/2019 17:16:31                                              | E:\Documents\Mes Co                                                   | omptes Bancaires\Cé                                           | line DUPONT.cbf   |
| :aires\Jean DUPONT.cbd                                                                                      | 19/04/2019 17:07:40                                                                 |                                                                  |                                                                       |                                                               |                   |
|                                                                                                    |                                                                                     |                                                                  |                                                                       |                                                               |                   |
|                                                                                                    |                                                                                     |                                                                  |                                                                       |                                                               |                   |
| <<br>Cliquez sur le bouton 'Suivant' p                                                                      | iour continuer                                                                      |                                                                  |                                                                       |                                                               | د                 |

Si vous tentez de convertir une nouvelle fois le même fichier, un message d'avertissement s'affiche :

| Assistar | nt de migration de dossier de comptes                                                                                                    |  |  |  |  |  |
|----------|----------------------------------------------------------------------------------------------------|--|--|--|--|--|
| ?        | Fichier déjà migré                                                                                                    |  |  |  |  |  |
|          | Le fichier 'E\Documents\Mes Comptes Bancaires\Céline<br>DUPONT.cbd' a déjà été migré et sauvegardé dans le<br>fichier 'E\Documents\Mes Comptes Bancaires\Céline<br>DUPONT.cbf' le 19/04/2019 17:16:31. |  |  |  |  |  |
|          | Souhaitez-vous migrer de nouveau ce fichier ?                                                                                                    |  |  |  |  |  |
|          | Oui Non                                                                                                    |  |  |  |  |  |

Cliquez sur « Oui » pour confirmer. En principe vous ne devriez pas convertir de nouveau un fichier.

#### A savoir

Au final, vous disposez d'un fichier ancienne version (icône jaune) et d'un fichier pour la version 11 (icône rouge cuivré). C'est ce dernier qu'il faudra dorénavant utiliser dans MS Comptes Bancaires 11 :

| Nom                   | Modifié le       | Туре            | Taille    |  |
|-----------------------|------------------|-----------------|-----------|--|
| 🕕 Céline DUPONT.cbd   | 19/04/2019 17:07 | Dossier MS Comp | 14 672 Ko |  |
| 🕕 Céline DUPONT.cbf   | 19/04/2019 17:20 | Dossier MS Comp | 6 640 Ko  |  |
| Céline DUPONT.cbm     | 19/04/2019 17:16 | Fichier CBM     | 1 Ko      |  |
| 🕕 Dossier Exemple.cbf | 19/04/2019 12:59 | Dossier MS Comp | 1 048 Ko  |  |
| 🕕 Jean DUPONT.cbd     | 19/04/2019 17:07 | Dossier MS Comp | 14 672 Ko |  |
|                       |                  |                 |           |  |

Le fichiers de l'ancienne version ne sont pas modifiés durant le traitement et restent utilisables avec votre ancienne version.

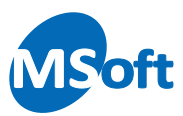

# Cas des dossiers d'archives

Si vous avez utilisé la fonction d'archivage de données de la version 10, vous devez également convertir les fichiers d'archives de l'ancienne version avec l'assistant comme un dossier classique.

La conversion de l'archive est un prérequis de tout nouvel archivage de données avec la version 11.

Ce document est fourni gratuitement pour vous aider à récupérer vos données avec la version 11 de MS Comptes Bancaires. Nos équipes ont essayé d'apporter une grande simplicité avec cet assistant. N'hésitez pas à nous faire part de vos remarques ou de vos difficultés.

Document ne pouvant être diffusé sans accord écrit de MSoft informatique SAS. L'impression est autorisée pour utilisation strictement personnelle. Ce document ne peut être vendu.

Copyright © 2019 MSoft informatique SAS Tous droits réservés.